# **Guide on How to Create a Flexible Assessment**

## Login to Illuminate

Access the CUSD Illuminate page here: <u>https://capousd.illuminateed.com/dna/</u> and sign on with your user name and password. If you are unsure whether you have an account or have forgotten your password or need your password reset, please contact Ann Tademy at <u>astademy@capousd.org</u>.

| Capistrano Unified Scho<br>District | ol        |  |  |  |  |
|-------------------------------------|-----------|--|--|--|--|
| USERNAME                            |           |  |  |  |  |
| Enter your username                 |           |  |  |  |  |
| PASSWORD                            |           |  |  |  |  |
| Enter password                      |           |  |  |  |  |
| Forgot                              | Password? |  |  |  |  |
| Sign In                             |           |  |  |  |  |

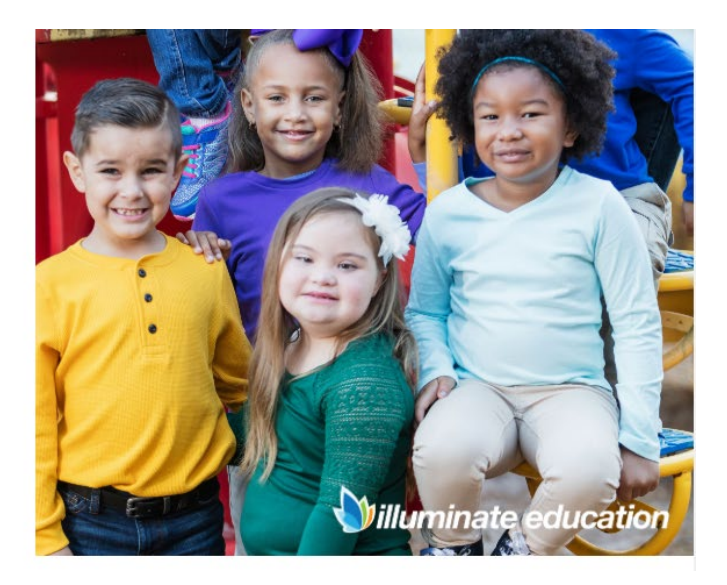

# Click on the green tile "Create Flexible Assessment".

| <b>&gt;&gt;</b> | Capistrano Unified<br>2019-2020 | School District     |                         |                               |                           | به ج |
|-----------------|---------------------------------|---------------------|-------------------------|-------------------------------|---------------------------|------|
| AS              |                                 |                     |                         |                               |                           |      |
| ٩               |                                 | Hi Ann              |                         | Today is                      | Monday, September 9, 2019 |      |
| Search          |                                 |                     |                         |                               |                           |      |
|                 |                                 | 1 <u></u>           | ==                      |                               | Lot                       |      |
| Assessments     |                                 | 3                   |                         |                               | <u></u>                   |      |
| A+              |                                 | View<br>Assessments | Create an<br>Assessment | Create Flexible<br>Assessment | Create a<br>Custom Report |      |
| GradeBook       |                                 |                     |                         |                               |                           |      |
| ିଁA+<br>Grades  |                                 |                     |                         |                               |                           |      |
| líí             |                                 | B                   | ٠                       | <b>a</b>                      | Ø                         |      |
| Reports         |                                 | View                | SBA Reports             | Search for                    | Del Obispo                |      |
| $\odot$         |                                 | Reports             | 2018-19                 | a Student                     | Writing Program           |      |
| 4               |                                 |                     |                         |                               |                           |      |

Type the title of the assessment and click "**Create**". Then click on "**Add**" to start adding questions.

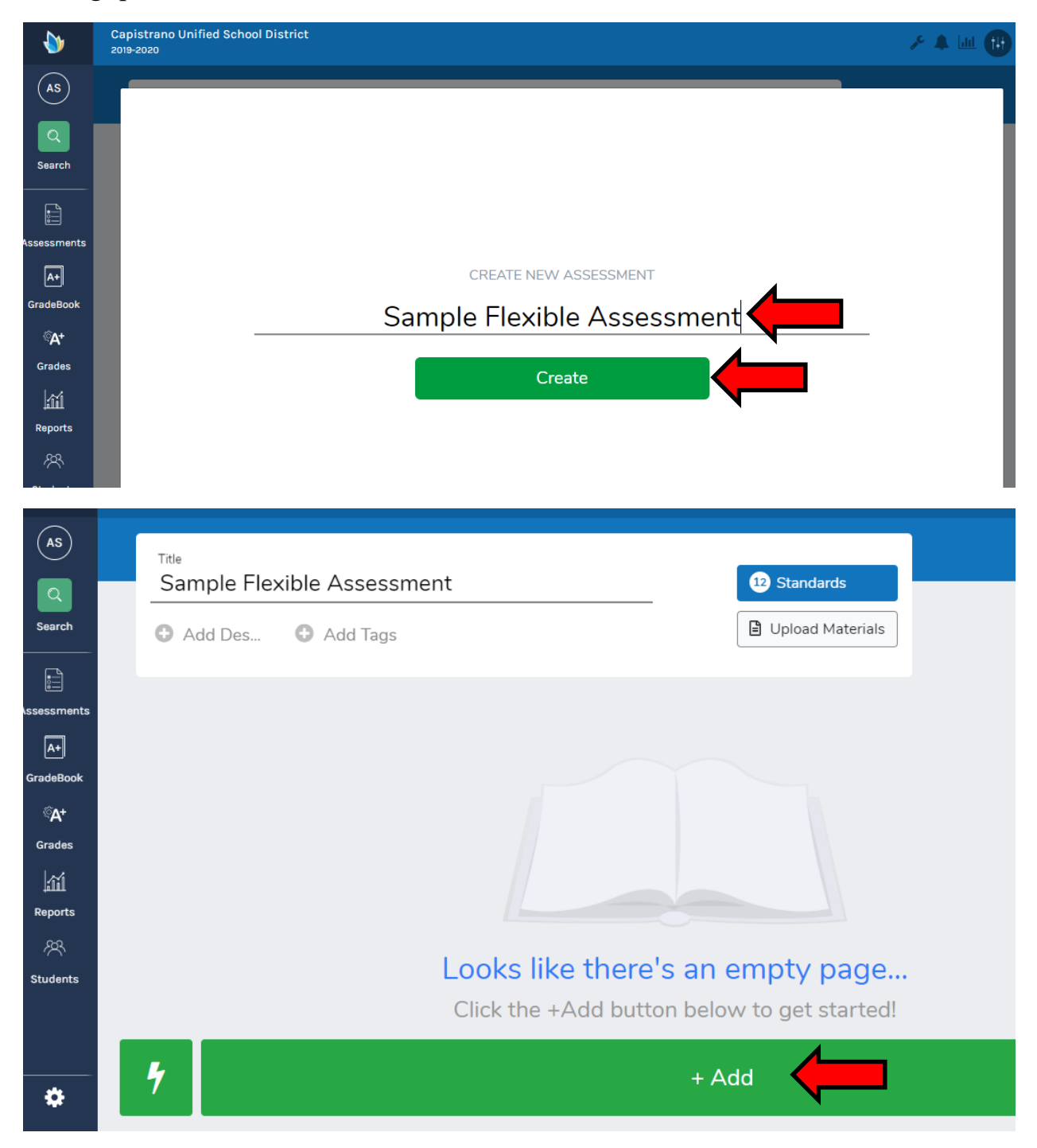

# Adding Questions:

There are several types of questions available to utilize. Click on the type of question and indicate the correct answer or answers.

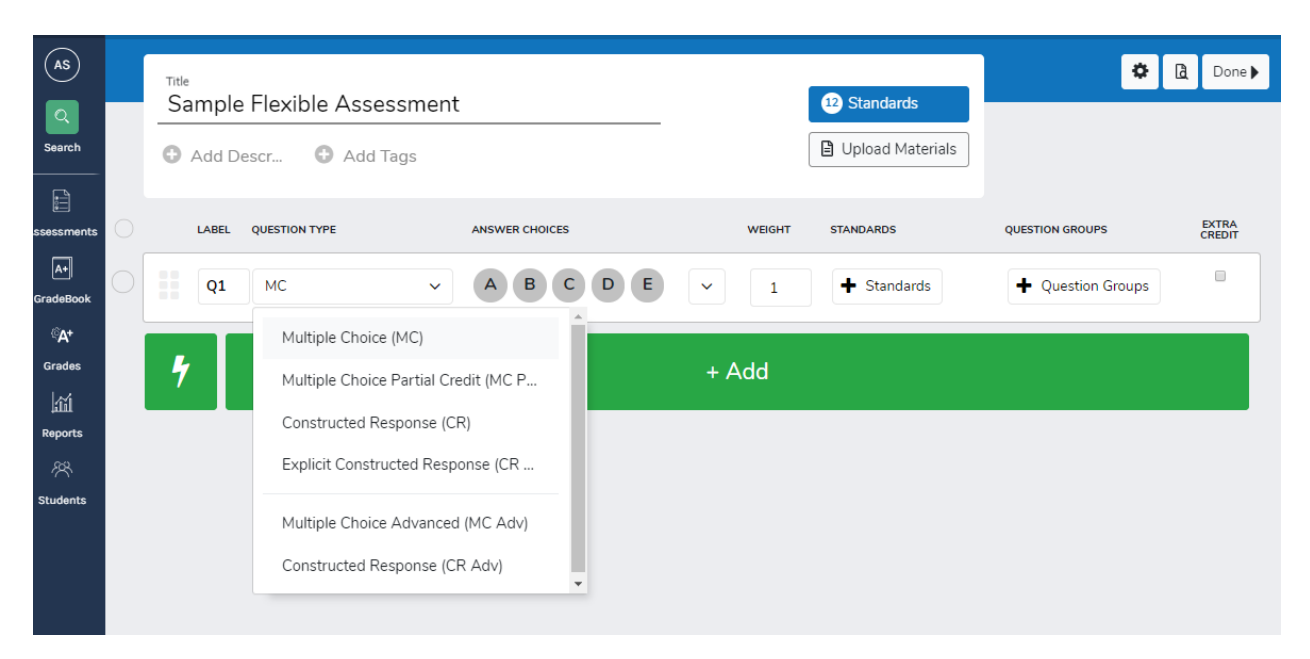

# **Overview of Question Types:**

- <u>Multiple Choice</u> only one answer is correct and answers can be one or multiple selections. For example, the answer could be "A" (one selection) or "A & D" (multiple selections) but both must be selected to be correct.
- <u>Multiple Choice (Partial Credit)</u> provides points for correct answers that are close or almost correct. For example, "B and D" are correct. If a student only answers "B" or only answers "D", then they will receive half of the point total. Also, there is an option for deducting points for incorrect answers.
- <u>Multiple Choice (Advanced)</u> questions that require a weighting answer choice such as "A and E"=2 but "A"=5
- <u>Constructed Response</u> teacher-scored using rubric scoring
- <u>Constructed Response (Advanced)</u> teacher-scored using rubric score for short answer (paragraph), essay, charts, graphs; performance measured on multiple criteria in a rubric. This provides the ability to alter the rubric scores and their point values.
- <u>Explicit Constructed Response</u> auto scored for fill in the blank or short answer question. Ability to add alternative correct answers and weight.

### Sample Questions:

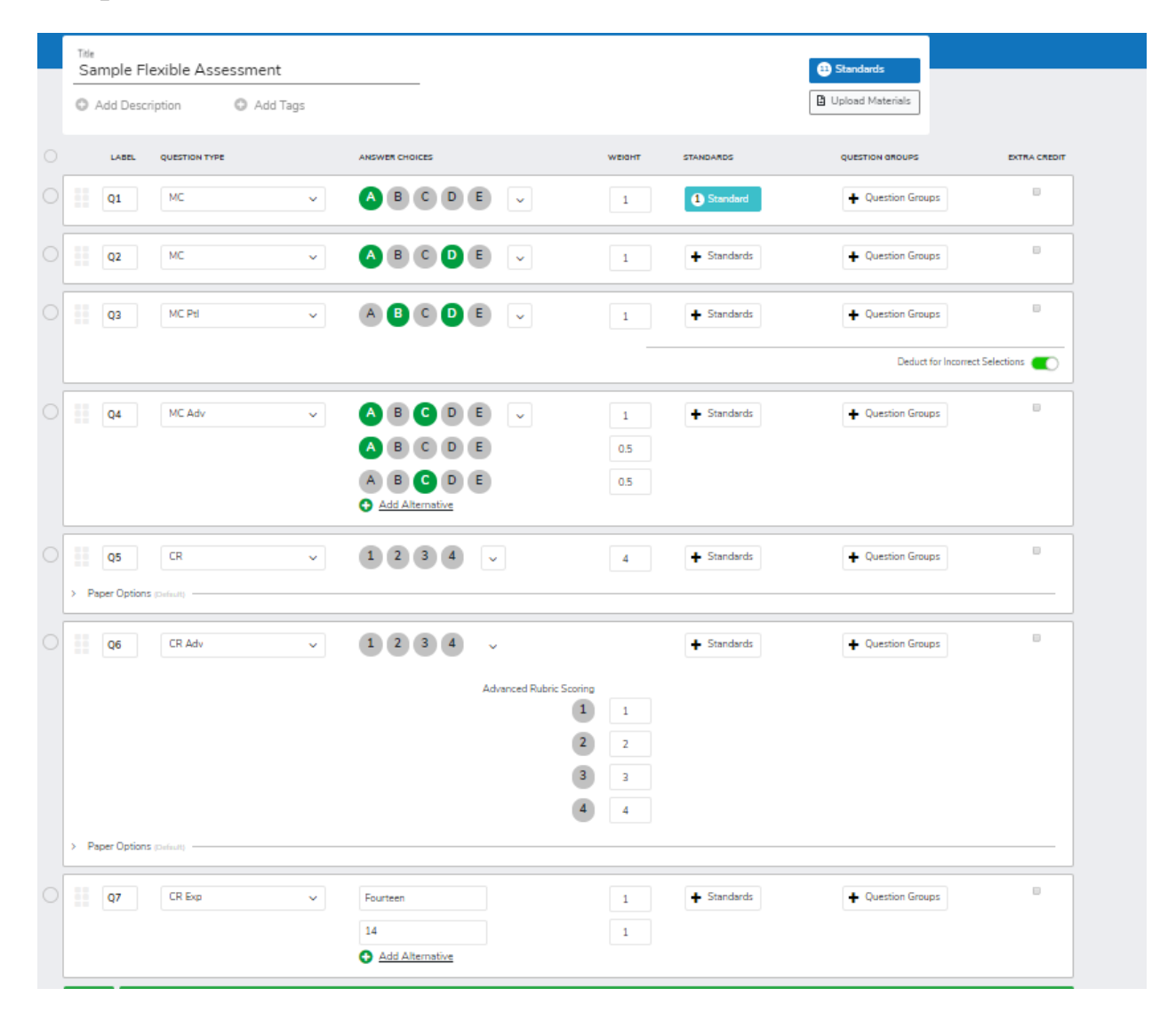

Additionally, the number of answer choices for each question can be customized by clicking on the dropdown arrow next to the answer choices. The system will allow for up to 9 answer choices and True and False questions can be accommodated. (See examples)

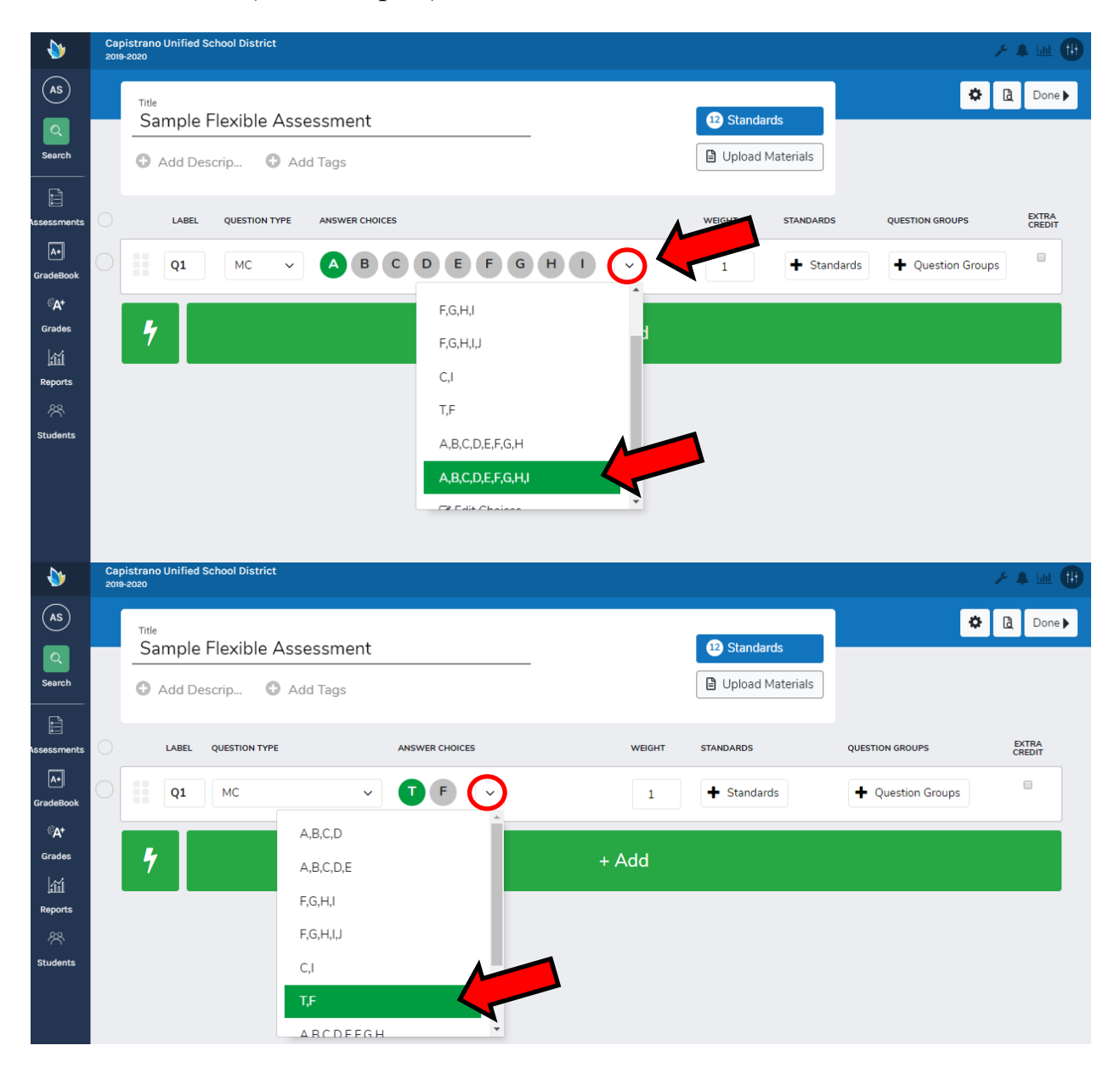

#### Adding Standards:

When adding the question, click on "+ **Standards**" and select the standard. To search for standards click on "Edit Standards". Select the Providers, Subjects and Grade level and then select the standard. Each of the standards selected will be in the dropdown to select.

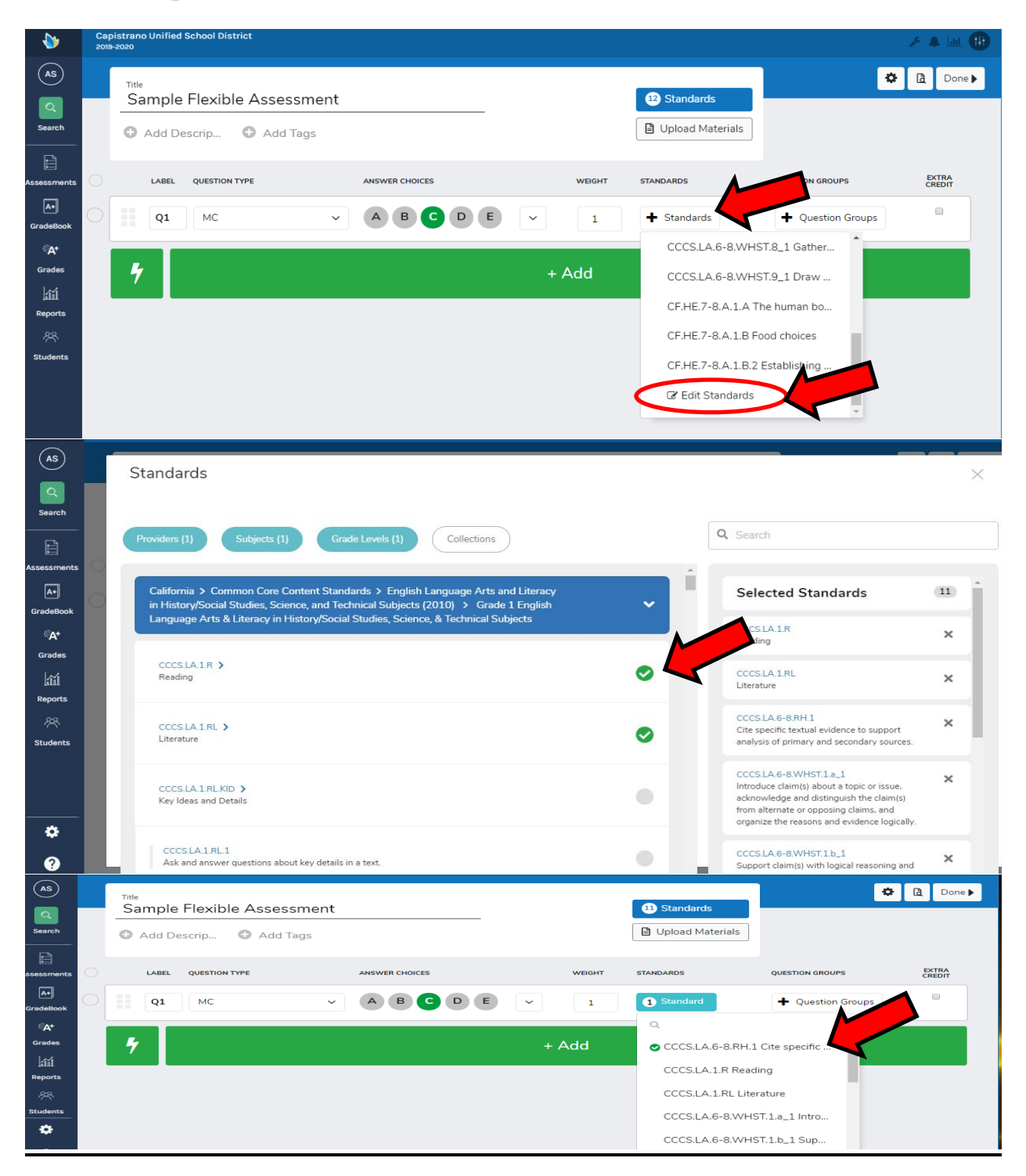

#### **Upload the Assessment**:

To upload the assessment, click on "Upload Materials" and select the MS Word or PDF file. Click on the "X" to exit the screen and then click "Done".

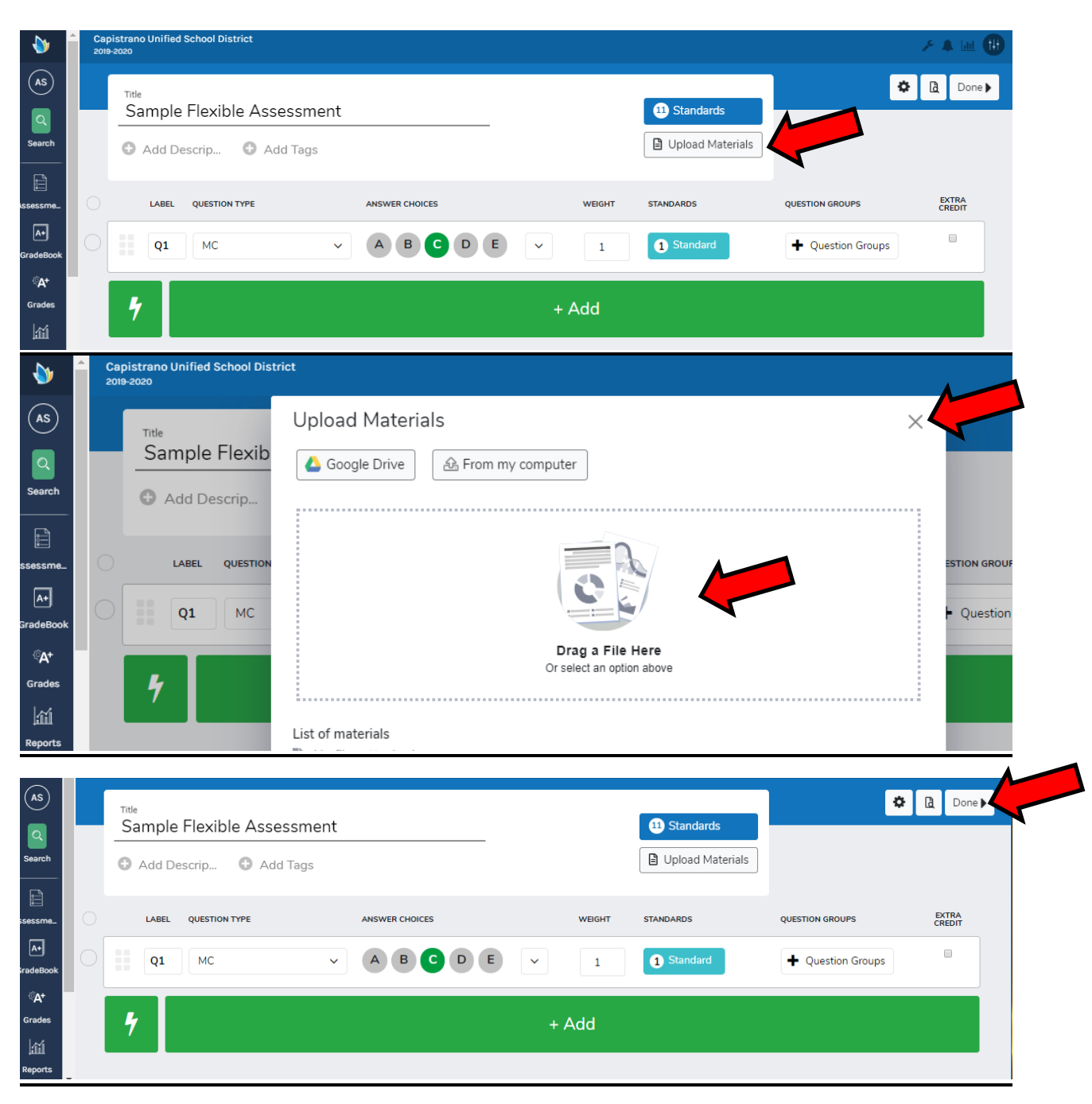

#### **Preview Assessment**:

Click on "Administer" and select "Online Testing". Then click on "Preview Assessment".

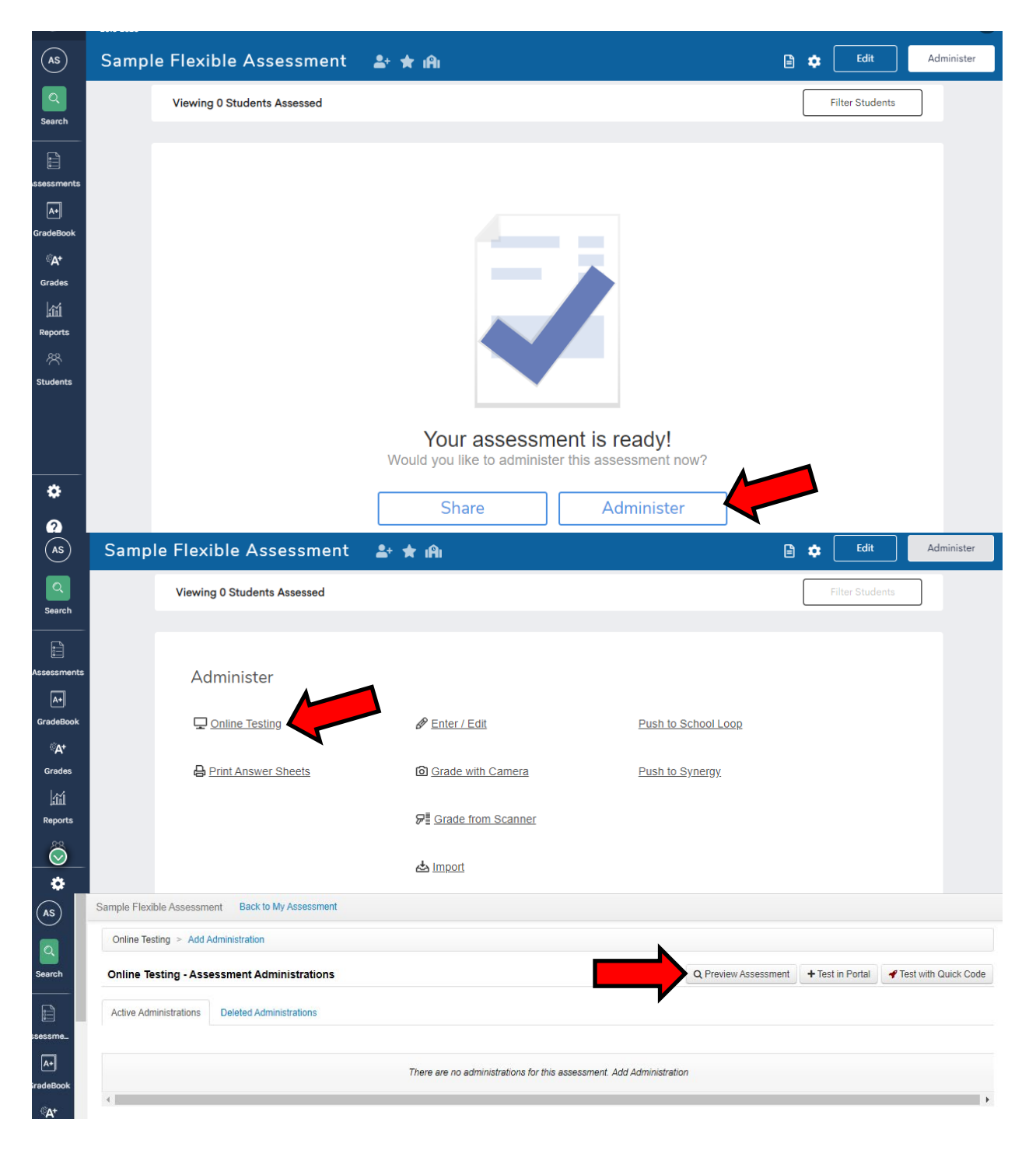

Click on **"Preview"**. Then click on **"Continue Test"** and **"Show Test"** to see the assessment.

| n    | Online Assessme      | nt Preview - Administration Options                                                                | ×              |                                                                                                    |
|------|----------------------|----------------------------------------------------------------------------------------------------|----------------|----------------------------------------------------------------------------------------------------|
| ٨dm  | Online Testing - Adı | ministration Settings Hide                                                                         |                | Test in Porta                                                                                                    |
| dmir | Time Duration:       | 0 Minutes. Set to '0' for no time limit.                                                           |                |                                                                                                    |
|      | Student Pauses:      | 3 Set to '0' to disallow student pausing.                                                          |                |                                                                                                    |
|      | CR Input Method:     | <ul> <li>Online Entry</li> <li>Written</li> </ul>                                                  |                |                                                                                                    |
|      | Availability:        | Open Open Password                                                                                 |                |                                                                                                    |
|      | Browser:             | Any Browser / Device      Locked Browser Only     See the Installation Instructions for more info. |                |                                                                                                    |
| ts   | Test Booklet:        | Sample_Questions_for_Assessn <                                                                     |                |                                                                                                    |
|      | Online Testing - Too | ol Settings Show                                                                                   |                |                                                                                                    |
|      | Online Testing - Ass | sessment Review Settings show                                                                      |                |                                                                                                    |
|      |                      |                                                                                                    | Preview Cancel |                                                                                                    |
|      |                      |                                                                                                    | Conti          | nue Test                                                                                                    |
|      |                      |                                                                                                    |                | *                                                                                                    |
|      | Questions: 7         |                                                                                                    |                |                                                                                                    |
| 2    | Show Test            |                                                                                                    | Ø              | <ul> <li>Image: A state of the state of the state of</li></ul> |
|      | Question 1           |                                                                                                    |                |                                                                                                    |
|      | ○ A                  |                                                                                                    |                |                                                                                                    |
|      | В                    |                                                                                                    |                |                                                                                                    |

#### Sample Flexible Assessment:

#### Sample Flexible Assessment

- Which word in the paragraph below is used too much? My music teacher is nice. He plays nice music and we sing nice songs. He is nice to all of us.
  - A. music
  - B. nice
  - C. plays

2. What kind of sentence is this? I hope you have a happy birthday!

- A. a telling sentence
- B. a command sentence
- C. a sentence that shows excitement
- 3. Over the summer, Melissa went camping. She learned how to build a fire. She learned how to fish. She found berries in the woods. On the first day of school, Melissa has to write a paper. Her teacher says the paper should explain how to do something. What is the BEST topic for Melissa's paper?
  - A. how to build a fire
  - B. her summer vacation
  - C. where to go camping

4. Which word belongs in the blank?

I found many on the beach

- A. shels
- B. shalls
- C. shells

5. Which sentence has two subjects?

- A.The cat played with the toy
- B. My pet dog, Chipper, is a beagle
- C. The cat and the dog chased each other.\_

# **Online Testing**:

Click on "Administer" and select "Online Testing". Then click on "Test in Portal".

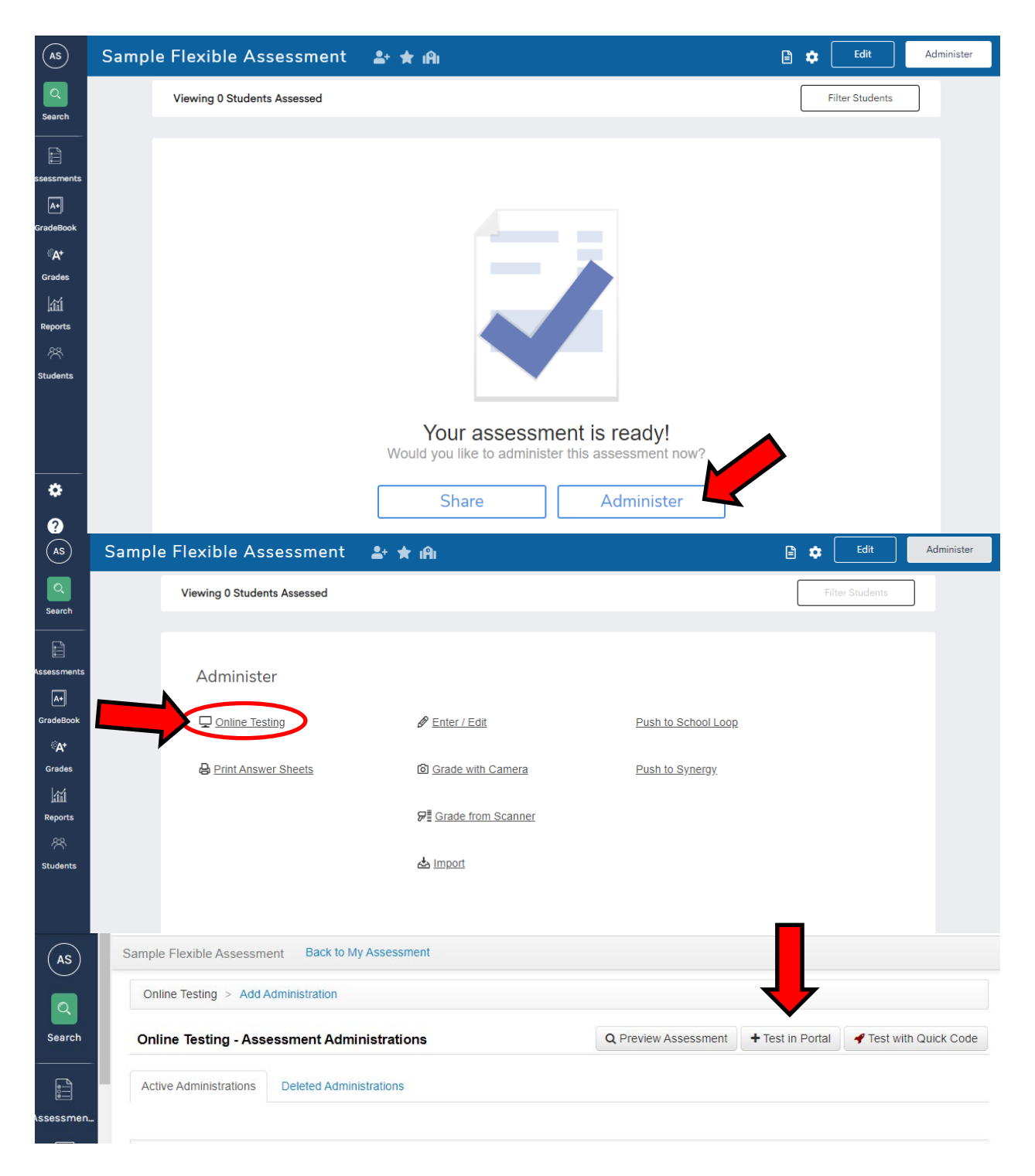

Select the testing window timeframe and courses and/or students to be evaluated. Click on **"Save"** once all selections have been made.

| Online Testing - Ass  | sessment Adm                      | inistratio   | n       |      |  |  |
|-----------------------|-----------------------------------|--------------|---------|------|--|--|
| Testing Window Start: | 09/09/2019                        | 12           | 00      | AN V |  |  |
| Testing Window End:   | 09/16/2019                        | 2            | 00      | AN T |  |  |
| Academic Year:        | All Academic Ye                   | ars          | •       |      |  |  |
| Grade Level:          | All Grade Levels                  | 5            | *       |      |  |  |
| Site:                 |                                   |              | •       |      |  |  |
| User:                 |                                   |              | •       |      |  |  |
| Departments:          | All Departments                   | i            | •       |      |  |  |
| Course:               | All Courses                       |              | ۳       |      |  |  |
| Sections:             | All Sections<br>5th Grade - All D | )ay (499468) | )       |      |  |  |
|                       |                                   |              |         |      |  |  |
|                       |                                   |              |         | -    |  |  |
| Students:             | All Students                      |              |         |      |  |  |
|                       |                                   |              |         |      |  |  |
|                       |                                   |              |         | -    |  |  |
| Student Count:        | 28 Students                       |              |         |      |  |  |
| Online Testing - Adı  | ministration Se                   | ettings sho  | DW      |      |  |  |
| Online Testing - Too  | I Settings Show                   | v            |         |      |  |  |
| Online Testing - Ass  | sessment Revi                     | iew Settir   | IGS Sho | w    |  |  |
|                       |                                   |              |         |      |  |  |
|                       | Cancel Sav                        |              |         |      |  |  |

The Online Testing administration screen shows the testing session created. Click on **"Students"** under the Student Info/Tools column to view all students that have access to the assessment.

| s) s                                           | Sample Fl                                                                  | exible                                                                                                    |                                                                                               |                                                                         |                            |                                                                                                    |        |                                                                          |                                                 |                                                                 |                                                                                                    |                                                     |                                      |
|------------------------------------------------|----------------------------------------------------------------------------|----------------------------------------------------------------------------------------------------|-----------------------------------------------------------------------------------------------|-------------------------------------------------------------------------|----------------------------|----------------------------------------------------------------------------------------------------|--------|--------------------------------------------------------------------------|-------------------------------------------------|-----------------------------------------------------------------|----------------------------------------------------------------------------------------------------|-----------------------------------------------------|--------------------------------------|
|                                                | Online                                                                     | Testing                                                                                                    | g > Add Administr                                                                             | ation                                                                   |                            |                                                                                                    |        |                                                                          |                                                 |                                                                 |                                                                                                    |                                                     |                                      |
| rch                                            | Online                                                                     | Testii                                                                                                    | ng - Assessmer                                                                                | nt Administrations                                                      | •                          |                                                                                                    |        | Q Preview Asses                                                          | sment                                           | + Test in Por                                                   | tal 🖌 🖌 Test                                                                                                    | with Quid                                           | ck Code                              |
| ]                                              | Active A                                                                   | Adminis                                                                                                    | strations Delete                                                                              | ed Administrations                                                      |                            |                                                                                                    |        |                                                                          |                                                 |                                                                 |                                                                                                    |                                                     |                                      |
| nents                                          |                                                                            |                                                                                                    |                                                                                               |                                                                         |                            |                                                                                                    |        |                                                                          |                                                 |                                                                 |                                                                                                    |                                                     |                                      |
| ]                                              | Delete                                                                     | Edit                                                                                                    | Created By                                                                                    | Date Window                                                             | Time<br>Window             | Duration                                                                                                    | Status | Site Info                                                                | Cours                                           | e Info                                                          | Studen<br>Info/To                                                                                                    | t<br>ols                                            | Auth                                 |
| Book<br>+<br>les                               |                                                                            | Edit                                                                                                    | Singleton-<br>Tademy, Ann                                                                     | S: 2019-09-09 @<br>12:00 am<br>F: 2019-09-16 @<br>02:00 am              | All Day                    | None                                                                                                    |        | Academic Year: All<br>Academic Years<br>Grade Level: All Grade<br>Levels | Depart<br>Depart<br>Course<br>Section<br>(50025 | ment: All<br>ments<br>e: All Courses<br>ns: (none) - All<br>58) | □ Asse<br>Para<br>Stud<br>Day<br>III Aggr<br>View<br>Portal A                                                                                                    | essment<br>lents: <b>4</b><br>legate<br>/<br>ccess: |                                      |
| ĺ                                              |                                                                            |                                                                                                    |                                                                                               |                                                                         |                            |                                                                                                    |        |                                                                          |                                                 |                                                                 | No                                                                                                    |                                                     |                                      |
| Í<br>irts<br>R<br>ents                         | Delete<br>Sample FI                                                        | exible                                                                                                    | Assessment B                                                                                  | ack to My Assessmen                                                     | t                          |                                                                                                    |        |                                                                          |                                                 | Legend: Pe                                                      | No                                                                                                    | rrent                                               | Passed                               |
| Í<br>Ints<br>Ints<br>S                         | Delete<br>Sample Fl<br>Studer                                              | exible                                                                                                    | Assessment B<br>dministered                                                                   | ack to My Assessmen                                                     | t<br>ment                  |                                                                                                    |        |                                                                          |                                                 | Legend: Pe                                                      | nding Cur                                                                                                    | ause                                                | Passed                               |
| Í<br>rts<br>s<br>s                             | Delete<br>Sample Fl<br>Studer<br>Displaying                                | exible<br>nts A                                                                                                    | Assessment B<br>dministered                                                                   | ack to My Assessmen                                                     | t<br>ment                  | <ul> <li>Image: A state of the state of the state of</li></ul> | More   |                                                                          |                                                 | Legend: Pe                                                      | No<br>ending<br>Cur<br>Help                                                                                                    | ause                                                | Passed                               |
| Í<br>rrts<br>s<br>s<br>rcch                    | Delete<br>Sample FI<br>Studer<br>Displaying<br>Actions                     | exible<br>nts A<br>g 1 to 4                                                                                                    | Assessment B<br>dministered<br>4 of 4<br>Student ID * Firs                                    | for this Assessmen                                                      | t<br>ment<br>Portal Access | Started A                                                                                                    | More   | Finished At                                                              | ¢ Tir                                           | Legend: Pe<br>Enable<br>Search<br>me Elapsed                    | No<br>ending<br>E Help                                                                                                    | ause                                                | Passed                               |
| Í<br>rrts<br>S<br>S<br>rch                     | Delete<br>Sample FI<br>Studer<br>Displaying<br>Actions<br>Actions          | exible<br>nts A<br>g 1 to 4                                                                                                    | Assessment B<br>dministered<br>4 of 4<br>Student ID • Firs<br>Nan                             | ack to My Assessmen<br>for this Assess<br>tt Last F<br>Name F           | t<br>ment<br>Portal Access | <ul> <li>Started A</li> </ul>                                                                                                    | More   | Finished At                                                              | ◆ Tir                                           | Legend: Pe<br>Enable<br>Search<br>me Elapsed                    | No<br>ending<br>Uur<br>Help                                                                                                    | ause                                                | Passed                               |
| ints<br>s<br>rech<br>ments                     | Delete<br>Sample FI<br>Displaying<br>Actions<br>Actions                    | exible<br>nts A<br>g 1 to 4<br>s<br>s<br>7<br>7<br>7<br>7<br>7                                                                                  | Assessment B<br>dministered<br>4 of 4<br>Student ID • Firs<br>Nam                             | ack to My Assessmen<br>for this Assess<br>for this Assess<br>the Last F | t<br>ment<br>Portal Access | Started A                                                                                                    | More   | Finished At                                                              | ¢ Tir                                           | Legend: Pe                                                      | No<br>ending<br>E Help<br>Viewing                                                                                                    | ause                                                | Passed                               |
| ints<br>s<br>s<br>rch<br>ments                 | Delete Sample FI Displaying Actions Actions Actions                        | exible<br>exible<br>g 1 to 4<br>s<br>s<br>7<br>7<br>s<br>7<br>7<br>7<br>7<br>5<br>7<br>7<br>7<br>7<br>7<br>7<br>7<br>7<br>7<br>7<br>7<br>7<br>7 | Assessment B<br>dministered<br>4 of 4<br>Student ID Firs<br>Nan                               | ack to My Assessmen<br>for this Assess<br>it Last F<br>Name F           | t<br>ment<br>Portal Access | <ul> <li>Started A</li> </ul>                                                                                                    | More   | Finished At                                                              | * Tir                                           | Legend: Pe                                                      | No<br>ending<br>United the set of the set of the s | ause                                                | Passed                               |
| I rrts<br>S<br>S<br>Trch<br>ments<br>H<br>Book | Delete Sample FI Studer Displaying Actions Actions Actions Actions         | exible<br>nts A<br>g 1 to 4<br>s<br>s<br>7<br>7<br>7<br>7<br>7<br>7<br>7<br>7<br>7<br>7<br>7<br>7<br>7                                          | Assessment B<br>dministered<br>4 of 4<br>Student ID Firs<br>Nam<br>74<br>74<br>74<br>74<br>74 | ack to My Assessmen<br>for this Assess<br>at Last F<br>Name F           | t<br>ment<br>Portal Access | Started A                                                                                                    | More   | <ul> <li>Finished At</li> <li>Inished At</li> </ul>                      | ¢ Tir                                           | Legend: Pe<br>Enable<br>Search<br>me Elapsed                    | No<br>ending Cur<br>Help I P                                                                                                    | ause                                                | Passed                               |
| Troh<br>ments                                  | Delete Sample FI Studer Displaying Actions Actions Actions Actions Show 56 | exible<br>g 1 to 4<br>s 5<br>7<br>7<br>7<br>7<br>7<br>7<br>7<br>0<br>0                                                                          | Assessment B<br>dof 4<br>student ID Firs<br>Nan                                               | ack to My Assessmen<br>for this Assess<br>at Last F<br>Name F           | t<br>ment<br>Portal Access | Started A                                                                                                    | More   | Finished At                                                              | * Tir                                           | Legend: Pe<br>Enable<br>Search<br>me Elapsed                    | No<br>ending Cur<br>e Help II P.<br>Viewing                                                                                                    | ause                                                | Passed<br>C Goto ~<br>ises<br>Next → |

# Share with Others:

Once the assessment has been finalized, it can be shared with others by clicking on **"Share"**.

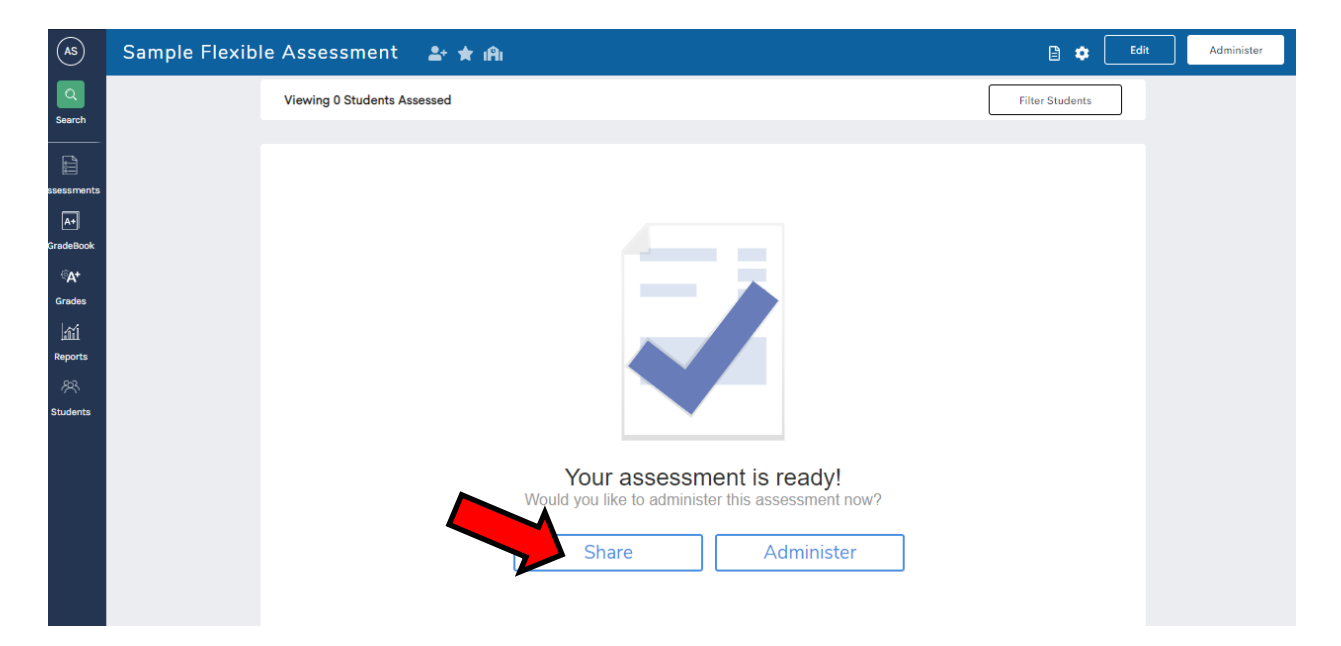

Click the dropdown in the Share With box and make your selection. For specific Users, type in the person's last name and select. Indicate what permissions you want to give the users. Then click "Share".

| Share                                           |                                                                                                    |                                                                                                |                                                                  |                               |
|-------------------------------------------------|----------------------------------------------------------------------------------------------------|------------------------------------------------------------------------------------------------|------------------------------------------------------------------|-------------------------------|
| Current Permissions                             |                                                                                                    |                                                                                                |                                                                  |                               |
|                                                 | Can View & Download<br>View Users                                                                                               | Can Administer<br>View Users                                                                   | Can Edit<br>View Users                                           | Remove                        |
| This assessment hasn                            | 't been shared with any users. Click here b                                                                                     | o share it with some users.                                                                    |                                                                  |                               |
|                                                 |                                                                                                    |                                                                                                |                                                                  | Save Channes                  |
|                                                 |                                                                                                    |                                                                                                |                                                                  |                               |
| Share with some us                              | ers                                                                                                    |                                                                                                |                                                                  |                               |
| Select how you wo                               | uld like to share this assessment                                                                                               |                                                                                                |                                                                  |                               |
|                                                 |                                                                                                    |                                                                                                |                                                                  |                               |
| Share With                                      | User                                                                                                    |                                                                                                |                                                                  |                               |
|                                                 | Example: Anita Book, Al Jibra, & Kurt Lect                                                                                      | ure                                                                                            |                                                                  |                               |
| Type the name of a                              | staff member you'd like to acces                                                                                                | s your assessment.                                                                             |                                                                  |                               |
|                                                 |                                                                                                    |                                                                                                |                                                                  |                               |
| User                                            | * Assessment Admin, District<br>Administrator, Illuminate Admin,<br>System Admin-Singleton-Tademy,<br>Ann                       |                                                                                                |                                                                  |                               |
|                                                 | Example: Begin typing the name (1st or las<br>necessary to add additional staff.<br>To reduce the risk of selecting an old acco | st) of a staff member. Keep typing & select t<br>unt, you may only share with users affiliated | he full name when it appears.<br>I with the year you are current | Repeat as<br>ly logged in as. |
| Give these users th                             | e ability to                                                                                                    |                                                                                                |                                                                  |                               |
| Can View & Downlo                               | ad                                                                                                    |                                                                                                |                                                                  |                               |
| Allows user(s) to open                          | the assessment, view its reports, & downloa                                                                                     | d its results                                                                                  |                                                                  |                               |
| 🖉 Can Administer                                |                                                                                                    |                                                                                                |                                                                  |                               |
| Allows user(s) to scan<br>assessment; user(s) m | student answer sheets, manually enter stud<br>nay also remove responses for students to w                                       | ent responses, download assessment mate<br>hich they have access.                              | rials, and import student respo                                  | nse data for this             |
| 📄 Can Edit                                      |                                                                                                    |                                                                                                |                                                                  |                               |
| Allows user(s) to modi<br>assessment            | fy the structure of the assessment (change ir                                                                                   | nfo, answers, standard alignment, etc.); use                                                   | r(s) will never have permission                                  | to delete the                 |
| Share                                           |                                                                                                    |                                                                                                |                                                                  |                               |
| Share                                           |                                                                                                    |                                                                                                |                                                                  |                               |
|                                                 |                                                                                                    |                                                                                                |                                                                  |                               |